## Instruktioner för registrering till Trubaduren interna plattform

1. Starta din webbläsare i datorn, telefon eller surfplatta och skriv in adressen "www.Trubaduren.org" i sökfältet.

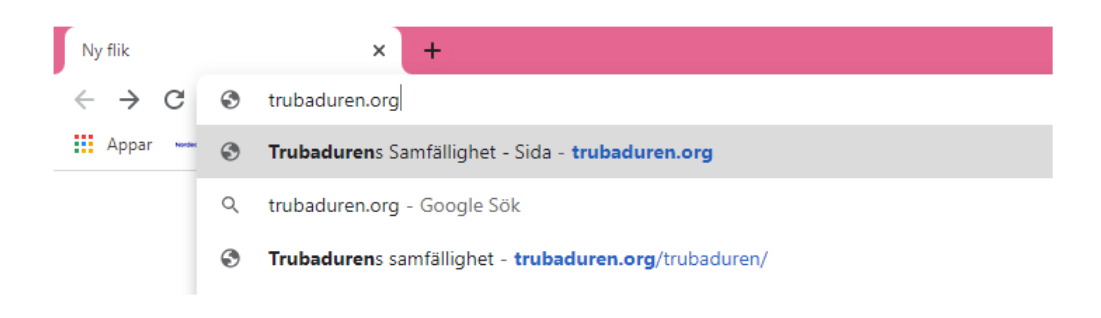

2. Nu är du framme på den publika delen av "nya" hemsidan. Här finns enkel information om föreningen, som är riktad mot externa besökare.

För att fortsätta vidare på den "nya" interna plattformen, behöver man registrera sig.

Klicka på "Logga in" för att fortsätta vidare.

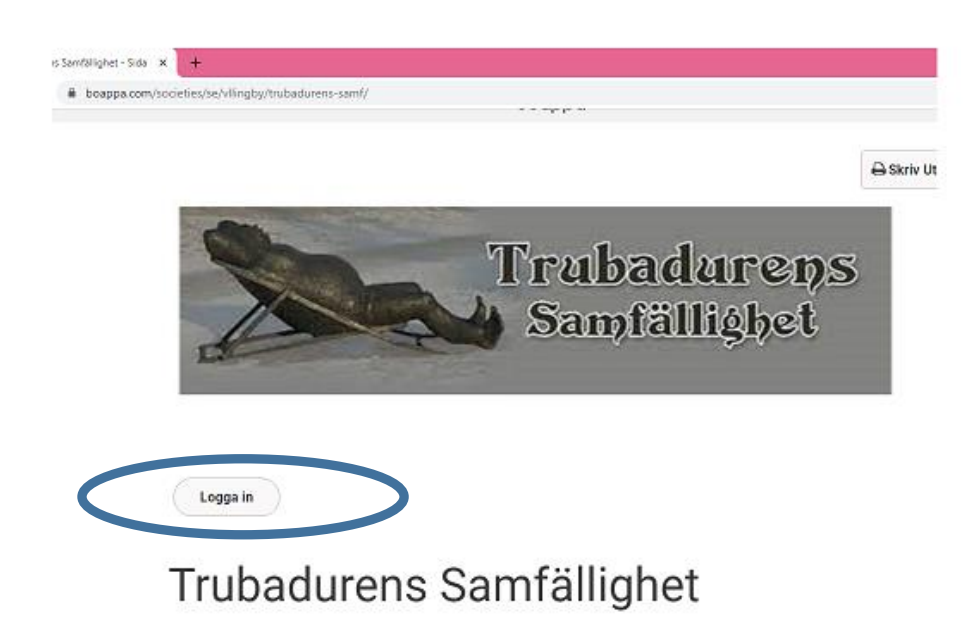

3. Skapa ett personligt konto, genom att klicka på "Skapa konto".

| → C @ app.boappa.com | /#/welcome |                                           |
|----------------------|------------|-------------------------------------------|
|                      |            |                                           |
|                      |            | Välkommen!                                |
|                      |            | Skapa ditt konto för att komma igång      |
|                      |            | Skapa konto                               |
|                      |            | Har du ett konto<br>Välkommen tillbaka :) |
|                      |            | Logga in                                  |

4. Skriv in Förnamn och Efternamn och fortsätt vidare genom att klicka på "Nästa".

| Vad he    | ter du? | ?     |  |
|-----------|---------|-------|--|
| Fómamn    |         |       |  |
| Förnamn   |         |       |  |
| Efternamn |         |       |  |
| Efternamn |         |       |  |
|           |         | Nästa |  |
|           |         |       |  |

5. Skriv in *e-mailadress* och läs *Användaravtal & integritetspolicy,* godkänn och fortsätt vidare genom att klicka på "Nästa".

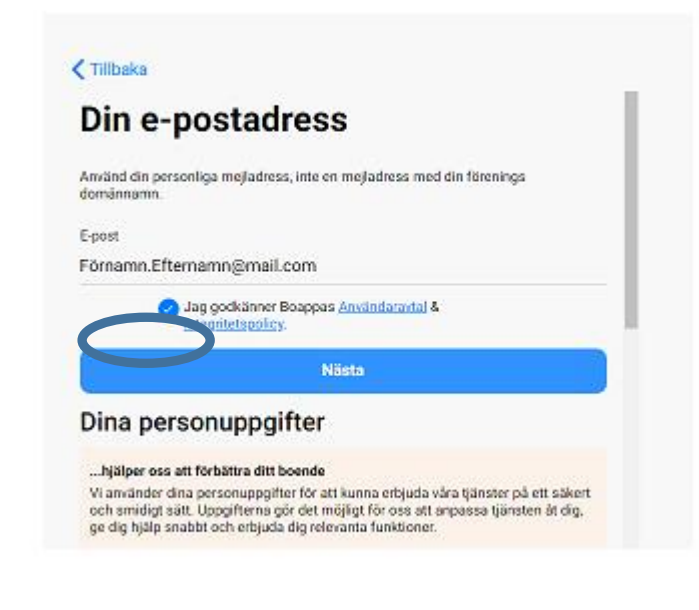

6. Välj lösenord för ditt konto, minst 8 tecken varav minst en siffra eller symbol. Klicka på *Nästa.* 

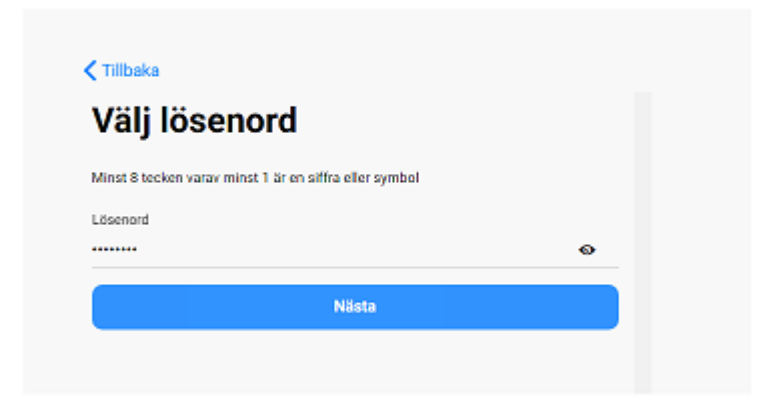

7. Fyll i ditt födelsedatum, i formatet dag, månad och år.

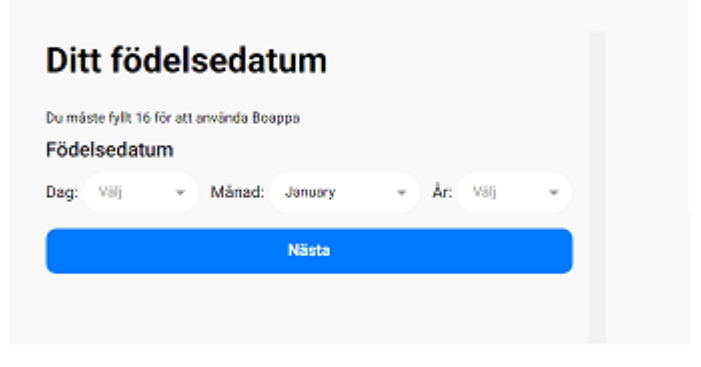

Datum väljer du via rullmenyn, och klickar på OK.

| Välj |
|------|
|      |
|      |
|      |
|      |

När du har fyllt i, klickar du på Nästa.

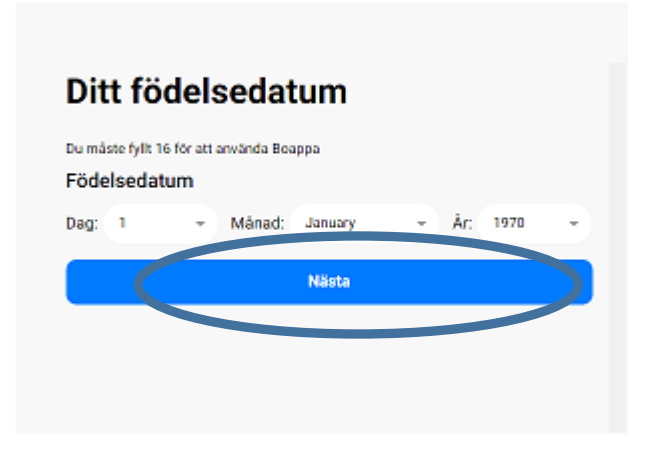

8. Nu behöver du verifiera din e-mail konto, genom att skriva in den kod som du ska ha fått. Kolla i din Skräppost om du inte har fått koden, eller klicka på skicka en ny kod.

Fortsätt med att klicka på Verifiera.

| Du måste verifiera din<br>mejladress för att kunna logga in |
|-------------------------------------------------------------|
| Vi har skickat en fyrsiffrig kod till                       |
| Yömamn.efternamn@mail.com                                   |
| Det kan ta upp till en minut för koden att levereras.       |
| Ange koden här                                              |
| Kod                                                         |
| Verifiera                                                   |
| Fick du ingen kod? Skicka en ny kod                         |
| Fel e-postadress? Eörsök igen                               |
|                                                             |

9. Sök nu efter Trubadurens Samfällighetsförening.

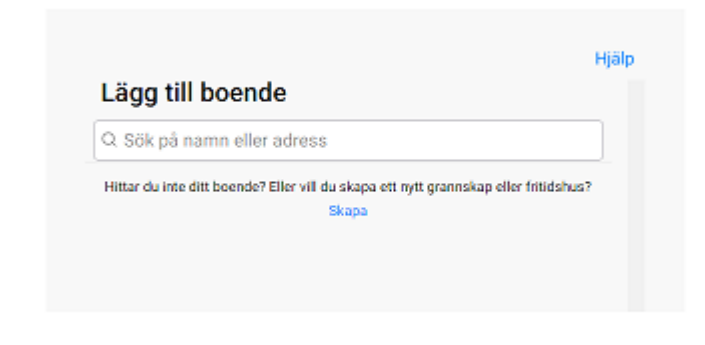

Välj i rätt förening i rullmenyn.

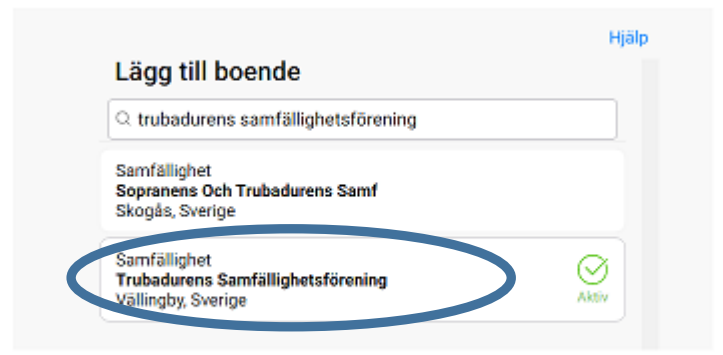

Och Lägg till boende genom att klicka på Lägg till.

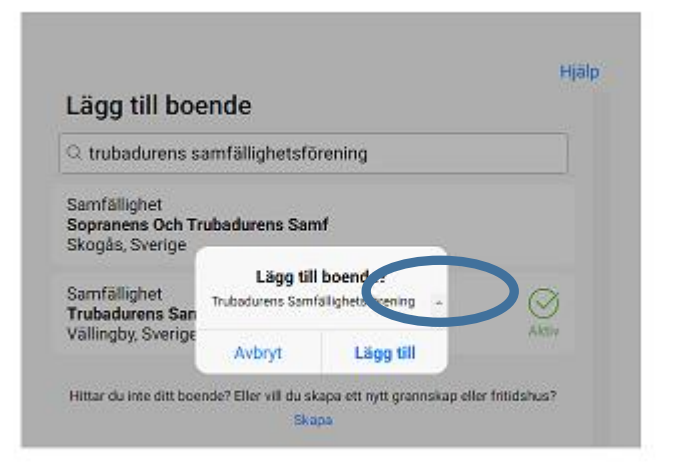

10. Nu behöver du identifiera för att bli godkänd av Admin.

| Aktiv                                  | Samfällighet<br>Trubadurens Samfällighetsförening<br>Vällingby |                 |
|----------------------------------------|----------------------------------------------------------------|-----------------|
| Du fanns inte inlag<br>boendets konto. | d hos boendet, så skicka en förfrågan om att f                 | ä tillgång till |
| Enhet                                  |                                                                | Annat *         |
| Roll                                   |                                                                | -               |
| Meddelande (v                          | alfritt)                                                       |                 |
|                                        |                                                                |                 |
|                                        |                                                                |                 |

Markera alternativet Annat för enhet och Boende (ägare) för roll, eller annan alternativ som passar och klicka på OK.

| $\sim$                                     | Roll                     |                           |
|--------------------------------------------|--------------------------|---------------------------|
| Aktiv                                      | Boende (ågare)           | × ^                       |
| Du fanns inte inlagd he<br>boendets konto. | Boende                   | ä tillgång til            |
| Enhet                                      | Hyresgäst                | Annat                     |
| Roll                                       | Släkting/vän (som hjälpe | er till)<br>vende (ägare) |
| Meddelande (valfr                          | Fastighetsskötare        |                           |
|                                            | 4                        | ,                         |

Och när du har fyllt i enligt nedan, och angett namn och adress, kan du fortsätta genom att *skicka förfrågan.* '

| Aktiv                                 | Samfällghet<br>Trubadurens Samfällighetsförening<br>Vällingby  |
|---------------------------------------|----------------------------------------------------------------|
| Du fanns inte inla<br>boendets konto. | gd hos boendet, så skicka en förfrågan om att få tillgång till |
| Enhet                                 | Annat 👻                                                        |
| Roll                                  | Boende (ägare) 👻                                               |
| Hej, Jag heter I                      | Förnamn Efternamn och bor på Basgränd XX.                      |

11. Nu är din förfrågan skickad till Admin, fortsätta vidare genom att klicka på Nästa.

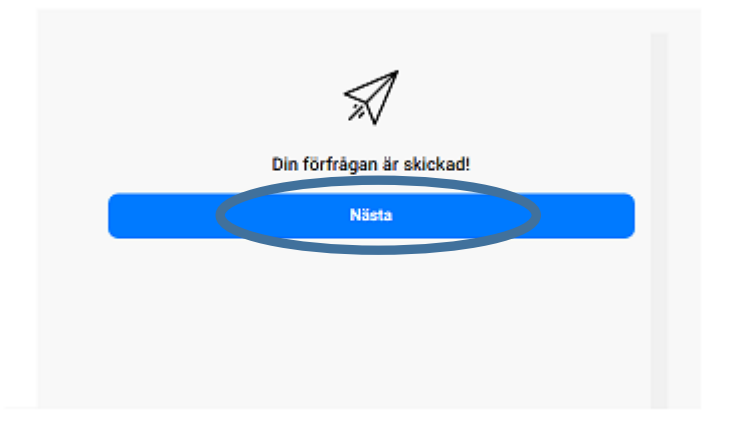

12. Nu är du inne på den "*interna plattformen*". Fyll i dina uppgifter och komplettera din profil.

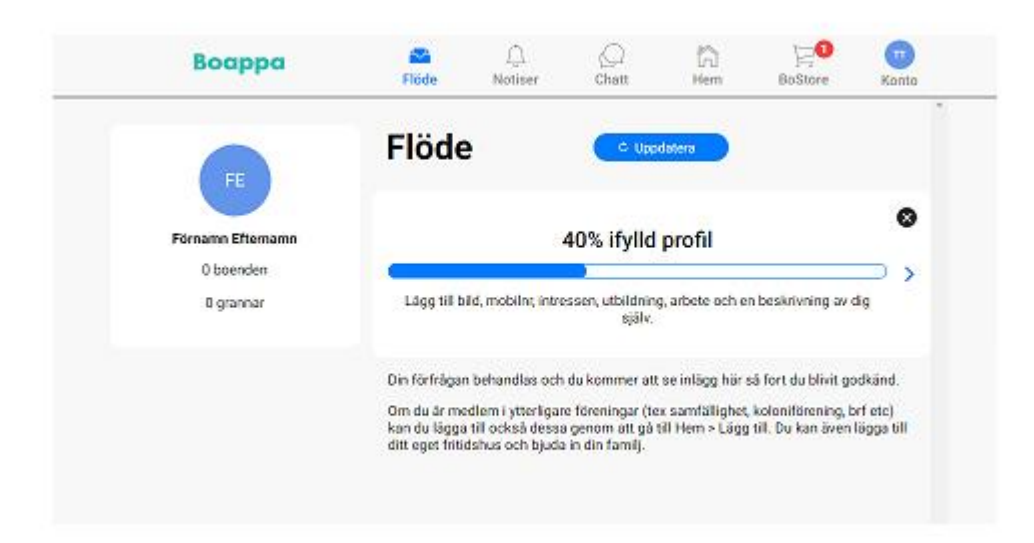

13. När du har blivit godkänd av Admin, så får du notis, och har full tillgång till plattformen.

| Boappa                                      | Flöde                                                                                | Hem BoS                                    | z <b>1</b> m<br>Store Kanta |
|---------------------------------------------|--------------------------------------------------------------------------------------|--------------------------------------------|-----------------------------|
| FE                                          | Flöde 💿                                                                              | Uppdatera                                  | Î                           |
| Förnamn Efternamn<br>O boenden<br>O grannar | 40% ify<br>Lägg till bild, mobiln; intressen, utbild<br>sjä                          | IId profil<br>Ining, arbete och en beskriv | ning av dig                 |
|                                             | Sk Admin Suat Kayan<br>20 Apr 2021 @ 17:55<br>En ny kalenderaktivitet har lagts upp. |                                            |                             |
|                                             | Lör 8 Maj 2021<br>11:30   Gemensam Städdag<br>15:00   Samtliga gator                 |                                            |                             |
|                                             | ⊖ 0 gillar                                                                           | 🗅 0 komm                                   | hentarer                    |

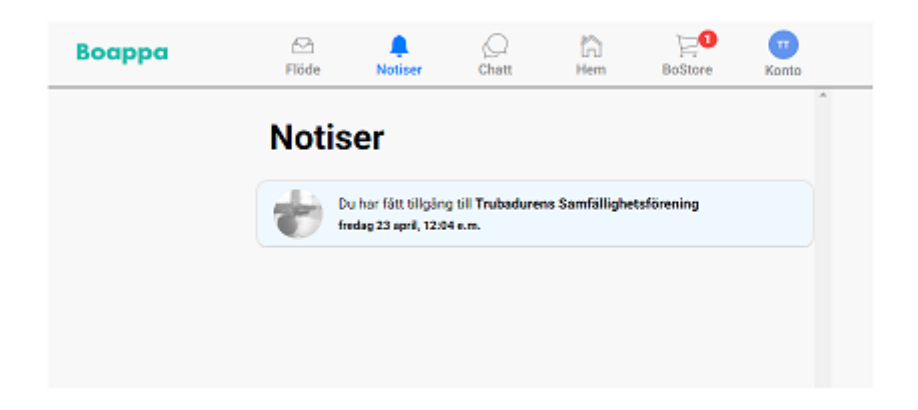

14. Nu kan du klicka på Hem- för att komma åt dokument och innehåll.

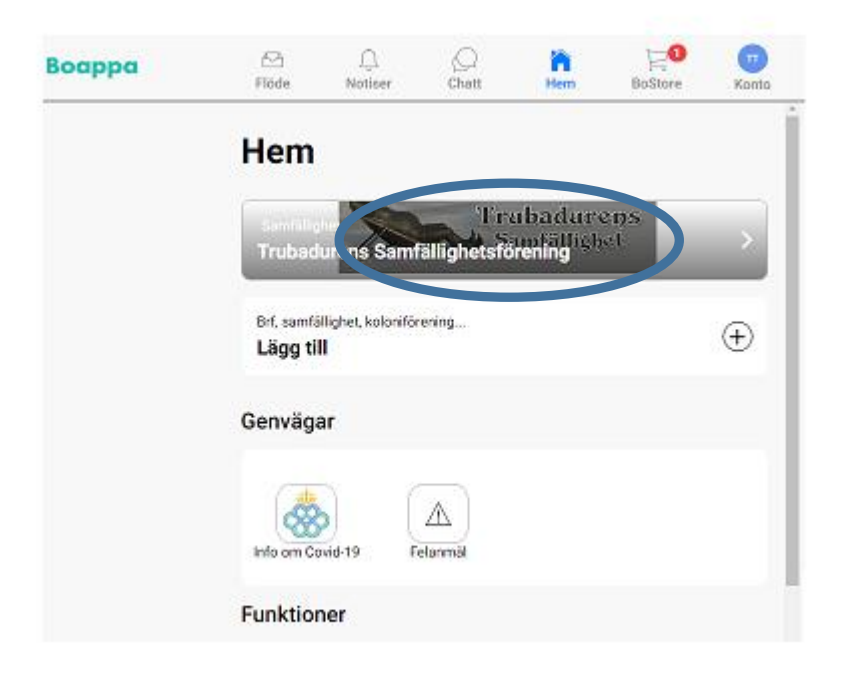

| Boendelista                    | > |
|--------------------------------|---|
| ③ Styrelse                     | > |
| l Kontakter                    | > |
| 📅 Kalender                     | > |
| Dokument                       | > |
|                                |   |
| Ansvar som medlem i föreningen | > |
| Dmrådet                        | > |
| Allmän information om våra hus | > |
| Föreningen Trubaduren          | > |

Starta en chatt eller konversation, ställa fråga etc. genom att klicka på chatt.

| Boappa | E3<br>Flöde | <u>, ()</u><br>Notiser | Chatt     | 1<br>Hem | DoStore      | Konto |
|--------|-------------|------------------------|-----------|----------|--------------|-------|
|        | Chat        | t (                    | $\subset$ | >        |              |       |
|        | Gran        | nar                    | Gruppcha  | n        | Stüll en fri | ga    |
|        | ① Ny ch     | att                    |           |          |              |       |
|        |             |                        | Starta en | chatt    |              |       |
|        |             |                        |           |          |              |       |
|        |             |                        |           |          |              |       |
|        |             |                        |           |          |              |       |
|        |             |                        |           |          |              |       |
|        |             |                        |           |          |              |       |

Eller följa upp händelser, aktiviteter och nyheter genom att klicka på flöde.

| Boappa                                      | Flöde Notiser                                                                | Chatt                                            | G<br>Hem                          | E0Store            | TT<br>Konto |
|---------------------------------------------|------------------------------------------------------------------------------|--------------------------------------------------|-----------------------------------|--------------------|-------------|
| FE                                          | Flöde                                                                        | ¢ Upp                                            | datera                            |                    | ĺ           |
| Förnamn Efternamn<br>O boenden<br>O grannar | Lägg till bild, mobiln; inte                                                 | 40% ifylld<br>essen, utbildnin <sub>själv.</sub> | <b>profil</b><br>g, arbete och er | n beskrivning av o |             |
|                                             | SK Admin Suat Kayan<br>20 Apr 2021 @ 17:55<br>En ny kalenderaktivitet har la | ıgts upp.                                        |                                   |                    |             |
|                                             | Lör 8 Maj 2021<br>11:30 Gemensam Stä<br>15:00 Samtliga gator                 | ddag                                             |                                   |                    | ŧ           |
|                                             | 🗢 0 gillar                                                                   |                                                  | 0                                 | 0 kommentarer      |             |

Du kan ladda ner appen *Boappa* på din mobila enhet och ha full tillgång. Plattformen och hemsidan funkar lika bra på mobila enheter som dator.

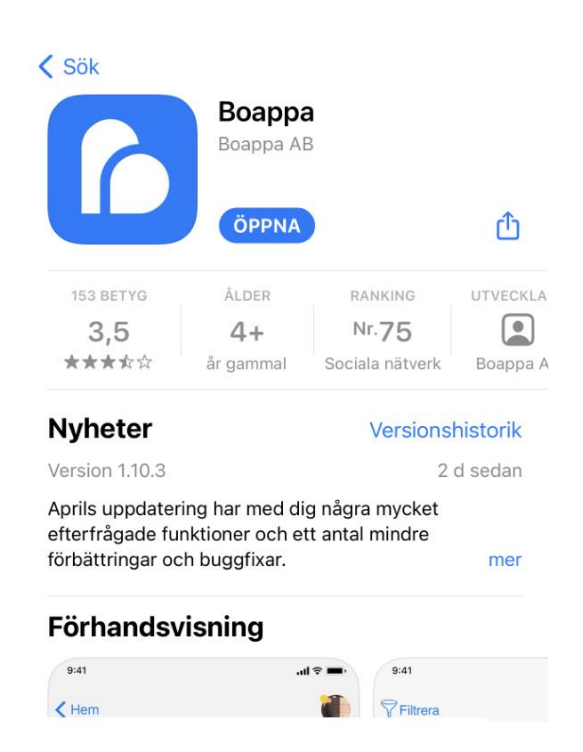

Lycka till och tveka inte på att höra av er om ni stöter på problem.

Hälsningar

Styrelsen